#### Anydesk auf dem Rechner installieren auf den zugegriffen werden soll

- 1. Rufen Sie bitte die Seite https://anydesk.com/de auf.
- 2. Hier werden zwei Versionen, eine private und eine kommerzielle Version angeboten. Wählen Sie bitte die Version durch Anklicken der grünen oder weissen Schaltfläche

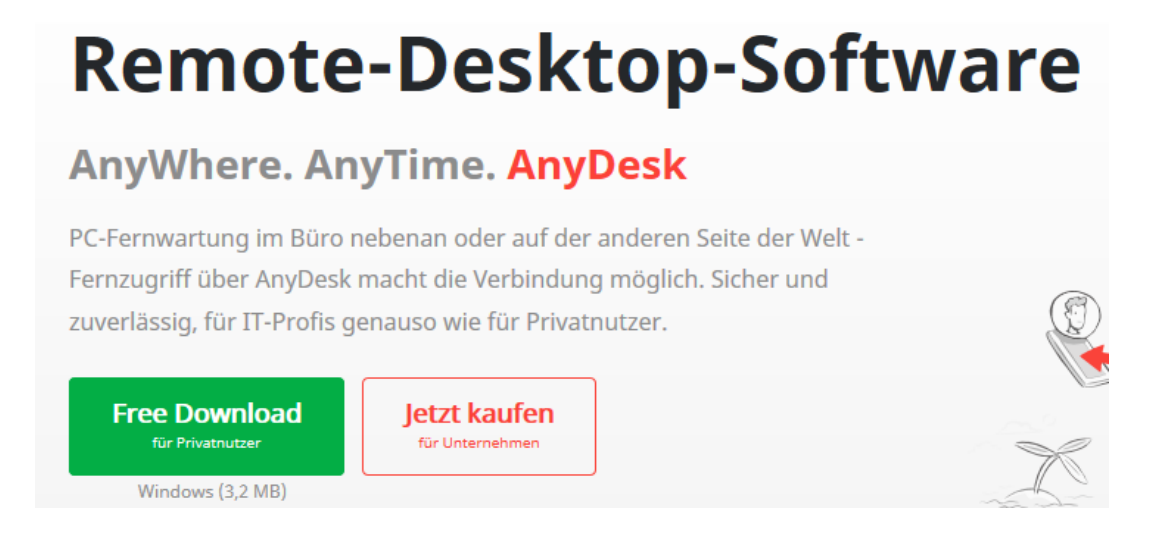

- 3. Der jeweilige Browser möchte nun ein Programm mit dem Namen AnyDesk.exe herunterladen. Laden Sie es bitte herunter und führen Sie es aus.
- 4. Das Programm startet nun.

| AnyDesk-ID oder Alias                                                                             | des Ziels eingeben               |                                                                                                    | +                                                                                     |  |  |
|---------------------------------------------------------------------------------------------------|----------------------------------|----------------------------------------------------------------------------------------------------|---------------------------------------------------------------------------------------|--|--|
|                                                                                                   |                                  | $\rightarrow$ $\blacksquare$                                                                                           |                                                                                       |  |  |
| Dieser Arbeitsplatz<br>hr Arbeitsplatz ist unter die<br>AnyDesk-Adresse erreichbar<br>710 766 760 | Andere     Bitte gebe     AnyDes | er Arbeitsplatz<br>en Sie die Zieladresse zum Herstellen einer Sitzung ein. (f)<br>ek-ID oder Alias des Ziels eingeben | Netzwerksuche<br>Lokales Netzwerk automatisch<br>nach anderen Geräten<br>durchsuchen. |  |  |
| Zugangspasswort<br>festlegen                                                                      |                                  | Dateitransfer Verbinden                                                                                                | Jetzt aktivieren                                                                      |  |  |

Klicken Sie bitte auf den Link "AnyDesk auf diesem Rechner installieren".

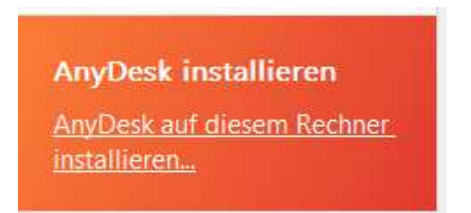

Lassen Sie bitte alle Voreinstellungen so wie sie sind und klicken Sie auf die grüne Schaltfläche "Zustimmen & Installieren"

## Installation

| Installations-Pfad: C:\Program Files (x86)\AnyDesk                                                   |
|----------------------------------------------------------------------------------------------------|
| Verknüpfungen im Startmenü anlegen                                                                   |
| Verknüpfung auf dem Desktop anlegen                                                                  |
| ✓ Installiere AnyDesk Drucker                                                                        |
| Aktualisierungen                                                                                     |
| <ul> <li>AnyDesk automatisch auf dem neuesten Stand halten.</li> </ul>                               |
| O Neueste AnyDesk-Version herunterladen und nach Installation fragen.                                |
| O Automatische Aktualisierungen deaktivieren.                                                        |
| Beta-Version                                                                                         |
|                                                                                                    |
| Endbenutzer-Lizenzvereinbarung                                                                       |
| Durch Starten des Installationsvorganges erklären Sie sich mit der Lizenzvereinbarung einverstanden. |
|                                                                                                    |
| Zustimmen & Installieren Abbrech                                                                     |

Nach der Installation wird Anydesk gestartet.

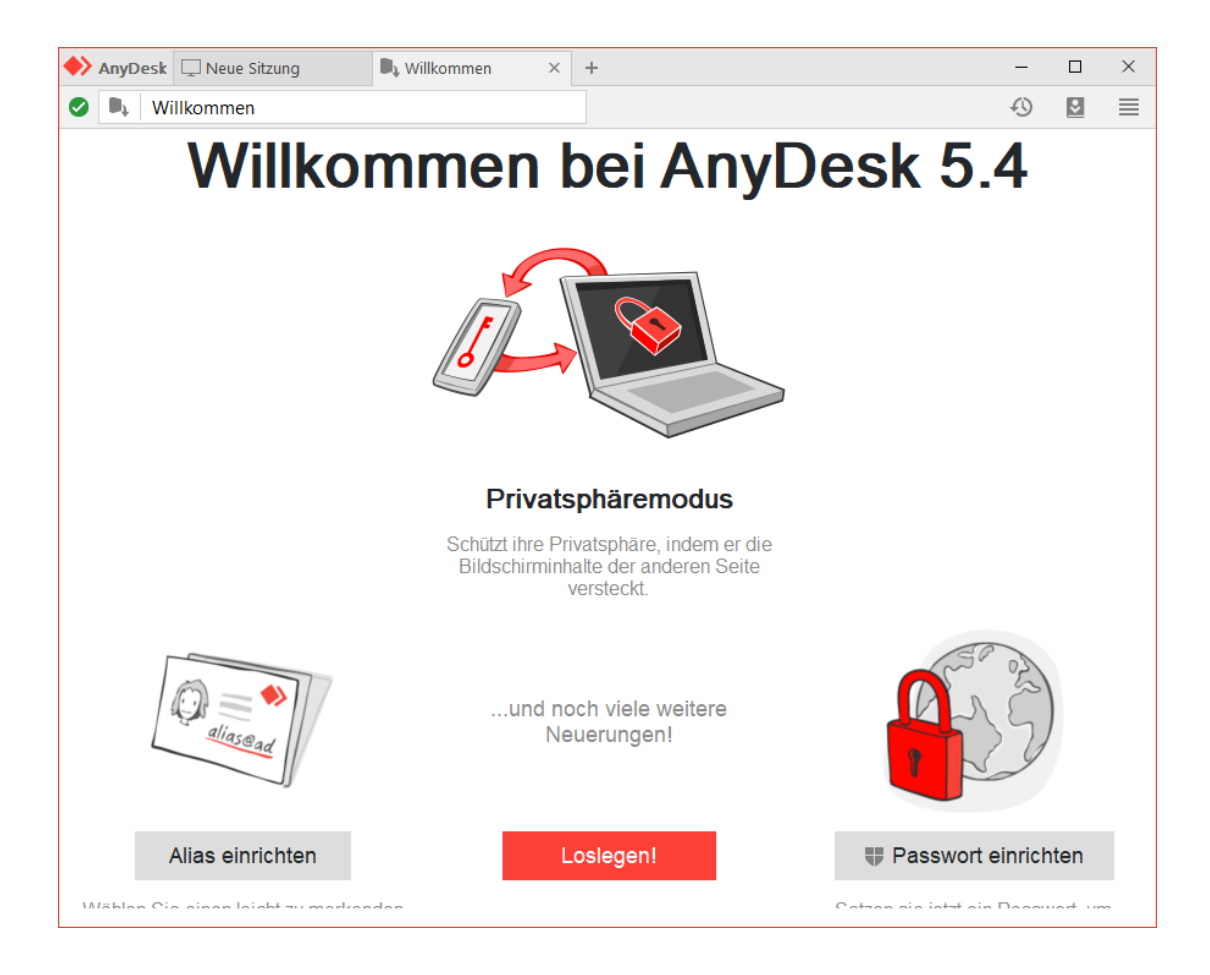

Klicken Sie bitte rechts unten auf das Feld "Passwort einrichten".

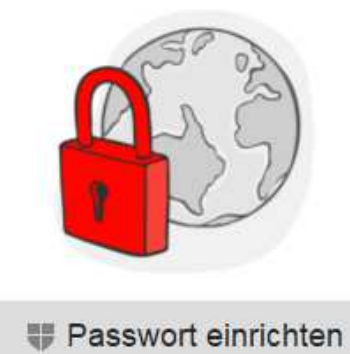

Das Einstellungsfenster öffnet sich.

| ♦ AnyDesk                    | - t                                                                                                    |
|------------------------------|----------------------------------------------------------------------------------------------------|
| Systemweite<br>Einstellungen | Sicherheit                                                                                                    |
| 🔒 Sicherheit                 | Interaktiver Zugang                                                                                                    |
| 💉 Verbindung                 | Verbindungsanfragen jederzeit erlauben                                                                                  |
| Aufnahme                     | <ul> <li>O Nur erlauben, wenn das AnyDesk-Fenster sichtbar ist</li> <li>O Verbindungsanfragen immer ablehnen</li> </ul> |
|                              |                                                                                                    |
|                              | Zugang in Abwesenheit                                                                                                   |
|                              | Unbeaufsichtigten Zugang erlauben                                                                                       |
|                              | Zugangspasswort festlegen                                                                                               |
|                              | Speichern von Anmeldedaten auf anderen Computern erlauben                                                               |

Aktivieren Sie bitte unter "Interaktiver Zugang" das Feld "Verbindungsanfragen jederzeit erlauben". Klicken Sie unter "Zugang in Abwesenheit" bitte auf "Unbeaufsichtigen Zugang erlauben". Anydesk erfragt jetzt ein Passwort. Dieses sollte möglichst komplex sein und mindestens 8 Zeichen lang sein. Geben Sie es bitte 2 x ein und klicken dann auf "Anwenden". Anydesk ist jetzt für den Zugriff von außen eingerichtet.

Starten Sie Anydesk bitte neu und notieren sich die neunstellige Nummer unter "Dieser Arbeitsplatz".

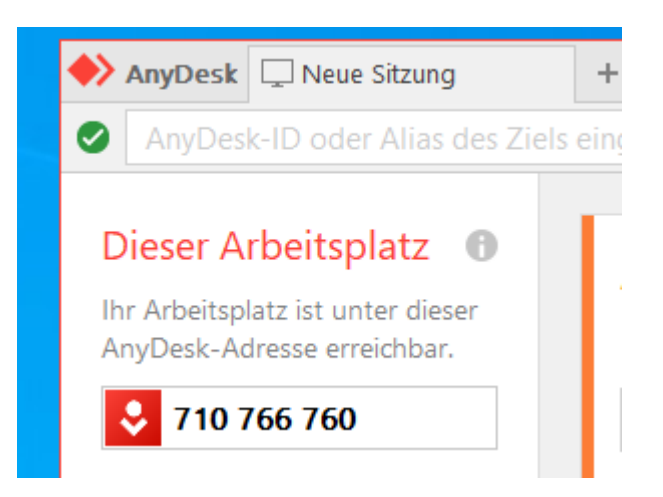

Das ist die ID unter der Rechner extern erreichbar ist. Diese ist für den Zugriff von aussen nötig.

#### Anydesk auf dem Rechner installieren der auf einen anderen Rechner zugreifen soll

- 1. Rufen Sie bitte die Seite https://anydesk.com/de auf.
- 2. Hier werden zwei Versionen, eine private und eine kommerzielle Version angeboten. Wählen Sie bitte die Version durch Anklicken der grünen oder weissen Schaltfläche

# **Remote-Desktop-Software**

### AnyWhere. AnyTime. AnyDesk

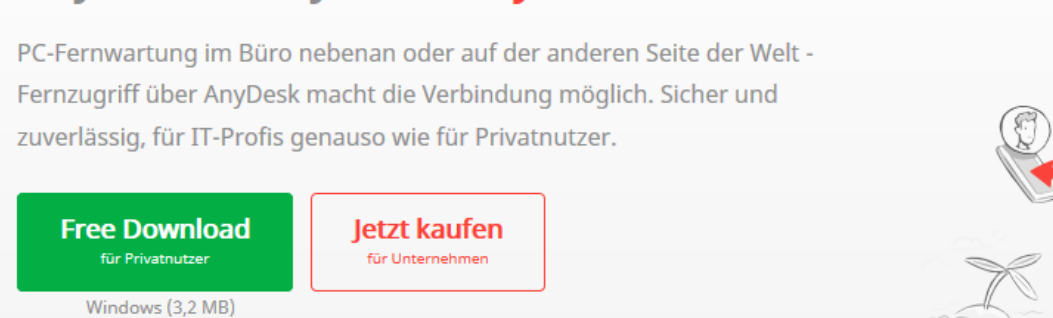

- 3. Der jeweilige Browser möchte nun ein Programm mit dem Namen AnyDesk.exe herunterladen. Laden Sie es bitte herunter und führen Sie es aus.
- 4. Das Programm startet nun.

| AnyDesk 🖵 Neue Sitzung                                                                         | +                                                                                         |                                                                                       |  |
|------------------------------------------------------------------------------------------------|-------------------------------------------------------------------------------------------|---------------------------------------------------------------------------------------|--|
| AnyDesk-ID oder Alias des Zie                                                                  | Is eingeben                                                                               |                                                                                       |  |
| Dieser Arbeitsplatz  Thr Arbeitsplatz ist unter dieser AnyDesk-Adresse erreichbar. T10 766 760 | Anderer Arbeitsplatz<br>Bitte geben Sie die Zieladresse zum Herstellen einer Sitzung ein. | Netzwerksuche<br>Lokales Netzwerk automatisch<br>nach anderen Geräten<br>durchsuchen. |  |
| Zugangspasswort<br>festlegen                                                                   | Dateitransfer Verbinden                                                                   | <u>Jetzt aktivieren</u>                                                               |  |
| AnyDesk installieren<br>AnyDesk auf diesem Rechner<br>installieren                             |                                                                                           |                                                                                       |  |

Klicken Sie bitte auf den Link "AnyDesk auf diesem Rechner installieren.

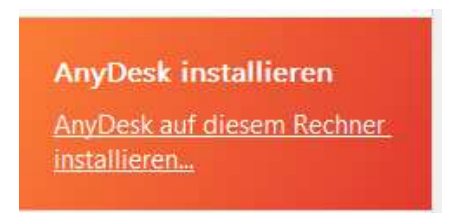

Lassen Sie bitte alle Voreinstellungen so wie sie sind und klicken Sie auf die grüne Schaltfläche "Zustimmen & Installieren"

# Installation

| Installations-Pfad: C:\Program Files (x86)\AnyDesk                                                      |
|----------------------------------------------------------------------------------------------------|
| 🗹 Verknüpfungen im Startmenü anlegen                                                                    |
| Verknüpfung auf dem Desktop anlegen                                                                     |
| ✓ Installiere AnyDesk Drucker                                                                           |
| Aktualisierungen                                                                                        |
| <ul> <li>AnyDesk automatisch auf dem neuesten Stand halten.</li> </ul>                                  |
| O Neueste AnyDesk-Version herunterladen und nach Installation fragen.                                   |
| O Automatische Aktualisierungen deaktivieren.                                                           |
| Beta-Version                                                                                            |
| Endbenutzer-Lizenzvereinbarung                                                                          |
| Durch Starten des Installationsvorganges erklären Sie sich mit der Lizenzvereinbarung<br>einverstanden. |
| Zustimmen & Installieren Abbrechen                                                                      |
| ch der Installation wird Anydesk gestartet.                                                             |

| Anderer Arbeitspl                                                   | atz           |           |
|---------------------------------------------------------------------|---------------|-----------|
| Bitte geben Sie die Zieladresse zum Herstellen einer Sitzung ein. 🕕 |               |           |
| AnyDesk-ID oder Alias des Ziels eingeben                            |               |           |
|                                                                     | Dateitransfer | Verbinden |

Geben Sie bitte unter "Anderer Arbeitsplatz" die ID des Rechners ein auf den Sie zugreifen möchten und klicken Sie auf die Schaltfläche "Verbinden".

### Kontakt / Ersteller

# BfS Büro für Systemlösungen GmbH & Co. KG Walshagenstr. 127 - 48429 Rheine Tel. 0 59 71 / 80 65 15 - Fax 0 59 71 / 80 65 14 www.bfs-rheine.de info@bfs-rheine.de

Alle Markennamen sind eingetragene Warenzeichen der Hersteller

### Checkliste

|                                                    | Erledigt |
|----------------------------------------------------|----------|
| Hausinterner Test mit zwei Rechnern durchgeführt ? |          |
|                                                    |          |
| Installationsanleitung an Mitarbeiter ausgegeben ? |          |
| Mitarbeiter in die Bedienung eingewiesen ?         |          |
| Möglichkeit der Anrufweiterschaltung geprüft ?     |          |

## Rechnerliste

| Rechner von Mitarbeiter | Teamviewer-ID | Kennwort |
|-------------------------|---------------|----------|
|                         |               |          |
|                         |               |          |
|                         |               |          |
|                         |               |          |
|                         |               |          |
|                         |               |          |
|                         |               |          |
|                         |               |          |
|                         |               |          |
|                         |               |          |
|                         |               |          |
|                         |               |          |
|                         |               |          |
|                         |               |          |
|                         |               |          |